### ЗАДАНИЕ 4. ЯЗЫК РАЗМЕТКИ ГИПЕРТЕКСТОВЫХ ДОКУМЕНТОВ НТМL

**1.** На рабочем диске создать свою папку, а в ней с помощью **Блокнота** текстовый документ **1\_name.html.** 

1.1. Открыть файл с помощью **Блокнота**, ввести в него текст: Приветствую Вас на моей первой web-страничке.

1.2. Сохранить файл в созданной папке. При сохранении, в окне диалога "сохранить как..." в строке "Тип файла:" выбрать вариант "Все файлы (\*.\*)", а в строке "Имя файла" задать имя с расширением **html**, например **1\_name.html** (где **name** - ваше имя).

1.3. Закрыть документ, найти его пиктограмму в окне Проводника. Убедиться, что за ним закреплена пиктограмма Браузера.

1.4. Открыть файл непосредственно из окна Проводника. Проанализировать, с помощью какого приложения отображается файл и как выглядит введенная фраза. Рекомендуется использовать Internet Explorer. Сделать выводы о том, что HTML-документ это всего лишь текст.

### 2. Ввести теги, определяющие структуру html-документа.

2.1. Открыть документ для его редактирования (в окне Проводника с помощью контекстного меню *Открыть – С помощью* Блокнота). Ввести приведенные ниже теги, в разделе Заголовка (Title) указать свою фамилию.

<HTML> <HEAD> <TITLE> Фамилия </TITLE> </HEAD> <BODY> Приветствую Вас на моей первой web-страничке. </BODY> </HTML>

2.2. Сохранить документ под тем же именем, "Обновить" его отображение в браузере. Проанализировать произошедшие изменения в отображении документа.

#### 3. Отредактировать документ.

3.1. Добавить в конец части ВОДУ текст подписи, например,

Студент группы ... Факультета Экономики Фамилия Имя

Сохранить документ (не закрывать) и "Обновить" его просмотр в браузере.

3.2. Используя одиночный тег <BR>, отредактировать документ так, чтобы подпись начиналась с новой строки, а Фамилия Имя – в следующей, третьей строке. Просмотреть в браузере новый вариант.

**Внимание**! После каждого изменения документ нужно сохранять (Ctrl+S), а просмотр в браузере начинать с обновления загрузки документа с помощью кнопки "Обновить" на панели инструментов или нажатием клавиши F5.

3.3. Вставить тэг горизонтальной линии <HR>перед строкой подписи. Добавить в тэг **параметры** для оформления линии красным цветом,

увеличить ее размер, изменить ширину (например, size=5 color=red width=50%).

### 4. Выполнить шрифтовое оформление документа.

4.1. Оформить фрагменты текста с помощью стилей Заголовков.

4.1.1. Первую строку документа оформить стилем Заголовок-1 с помощью парного тега <H1> *Текст приветствия*</H1>. Строку с подписью – Заголовок 3-го уровня.

4.1.2. Просмотреть документ в браузере.

4.2. Выполнить прямое (физическое) форматирование текста.

4.2.1. После первой строки ввести еще одну строку текста:

### Нас утро встречает прохладой.

4.2.2. Оформить фразу по приведенному образцу.

## Нас утро встречает прохладой

В слове УТРО все буквы должны быть разного цвета, в слове ПРОХЛАДОЙ оформить буквы ПРО – красным цветом, ОЙ – синим.

4.2.3. Скопировать полученный фрагмент в этом же документе еще два раза и оформить копии шрифтами с различными гарнитурами, например, Arial и Comic Sans MS

5. Оформление абзацев.

5.1. Создать новый документ – 2\_name.html, сохранив его в той же рабочей папке. Документ должен иметь заголовок:

Приветствую Вас на моей второй web-страничке!Заголовок 2-го уровня:Монолог Гамлета.

Выровнять строки заголовков "По центру".

5.2. Далее ввести текст монолога (английский и русский варианты). To be, or not to be, that is the question: Whether 'tis nobler in the mind to suffer The slings and arrows of outrageous fortune, Or to take arms against a sea of troubles, And by opposing, end them...

Быть иль не быть - вот в чем вопрос. Что благороднее: сносить удары Неистовой судьбы - иль против моря Невзгод вооружиться, в бой вступить И все покончить разом...

5.3. Оформить каждый из вариантов монолога (по 5 строк) как отдельный абзац.

Выровнять английский текст по левому краю, а русский – по правому.

5.4. Скопировать еще раз текст монолога, сформировать из него один абзац и оформить выравнивание абзаца – «по ширине».

### 6. Оформление абзацев с помощью парного тега <PRE>.

6.1. Сохранить еще раз документ **2\_name.html** под именем

**3\_name.html** Скопировать в конец документа английский вариант монолога и поместить его

в парный тэг **<PRE>.** Оформить текст "лесенкой" (нажатием клавиши табуляции или пробелами) по приведенному образцу. НЕ использовать никаких тэгов внутри фрагмента:

To be, or not to be, that is the question:

Whether 'tis nobler in the mind to suffer

The slings and arrows of outrageous fortune,

Or to take arms against a sea of troubles,

And by opposing, end them...

На рис.1 приведен пример оформления документа **3\_name.html** на этом этапе:

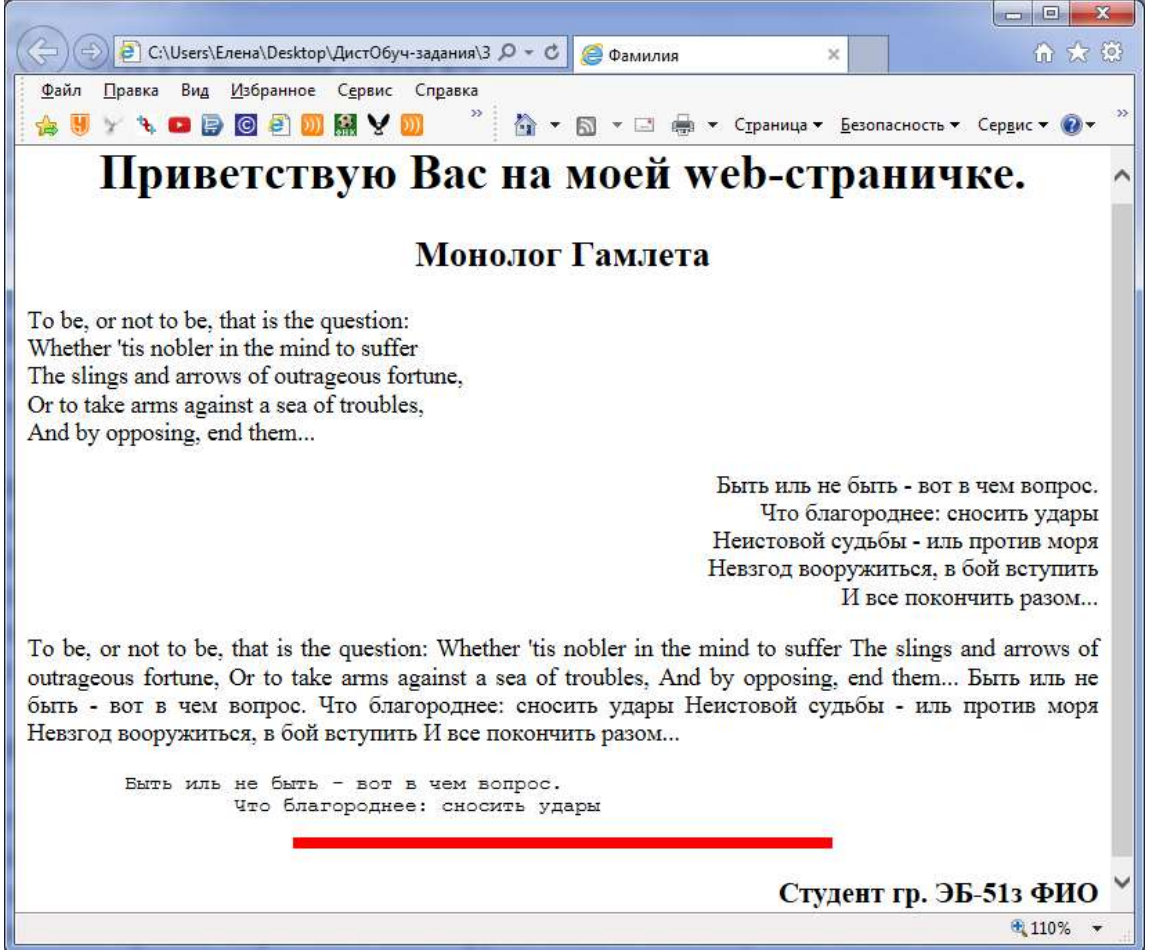

Рис. 1. Пример оформления документа

7. Научиться оформлять фон HTML-документа.

7.1. Отредактировать тэг <BODY>, введя в него атрибут цветового оформления фона BGCOLOR= "цвет". Задать значение атрибута в формате RGB (см. табл. основных цветов).Изменить цвет основного текста, дополнив тэг <BODY> атрибутом TEXT="цвет". Подобрать для текста цвет контрастный по отношению к цвету фону.

8. Создать таблицу по приведенному образцу (рис. 2), сохранить документ под именем tabl\_name.html. Сверху над таблицей поместить заголовок Таблица №1

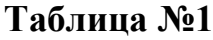

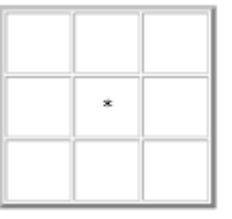

При отображении таблицы в браузере должны удовлетворяться следующие условия:

- таблица должна располагаться по середине экрана и быть симметричной, правильной формы;

- в центральной ячейке поместить символ \*, остальные ячейки должны быть пустыми.

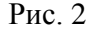

*Примечание*. Для отображения пустых ячеек в них нужно разместить символьный приметив пробела &nbsp.

9.В этом же документе создать копию Таблицы №1, ввести заголовок Таблица №2 и модифицировать ее.

В центральной ячейке разместить рисунок – ваш автопортрет.

"Раскрасить" все остальные ячейки в различные цвета.

10. Создать группу документов, объединенных гиперссылками.

10.1.Создать новый HTML-документ, сохранить его в той же папке, что и предыдущие три файла, задать ему имя index.html.

10.2. Разместить в документе следующие элементы.

-В начале документа поместить заголовок:

### Отчет по лабораторной работе – Создание НТМL-документов

-Создать таблицу, состоящую из двух ячеек (без обрамления). В правой ячейке поместить рисунок – Ваш автопортрет, в левой - свои данные (фамилию, имя, учебную группу).

-Выполнить шрифтовое оформление текста.

11.Создать меню средствами таблицы.

11.1.Далее в документе index.html поместить текст:

### Мною созданы три документа!

Ниже разместить таблицу, состоящую из одной строки и трех ячеек:

| 1-й документ | 2-й документ | 3-й документ |
|--------------|--------------|--------------|
|--------------|--------------|--------------|

Оформить таблицу. Таблица должна иметь рамку, "раскрасить" ячейки в светлые тона, выровнять таблицу по центру экрана.

11.2.Связать созданные документы с помощью гиперссылок.

За текстом в каждой ячейке закрепить гиперссылку на соответствующий документ.

12.В конце каждого документа поместить рисунок 🖄 и закрепить за ним гиперссылку для возврата к файлу index.html.

13.В конце документа index.html создать гиперссылку на адрес электронной почты. Ввести фразу: *Пишите мне*.

Закрепить за ней гиперссылку на свой адрес e-mail. Обновить документ в браузере и проверить работу гиперссылки на «почту».

14.Сохранить все документы. Проверить переходы по гиперссылкам.

15.Оформить основной заголовок Мною созданы три документа! с помощью Бегущей строки.

16. Заархивировать все документы и прислать на проверку преподавателю.

# Приложение

| Основы языка НТМL |                                              |                                         |  |  |
|-------------------|----------------------------------------------|-----------------------------------------|--|--|
| Назначение        | Вид тегов Примечание                         |                                         |  |  |
|                   | Общая структура документа                    | HTML                                    |  |  |
| Тип документа     | <hr/> HTML>                                  | Начало и конец.                         |  |  |
| Имя документа     | <head> </head>                               | Не отображается браузером.              |  |  |
| Заголовок         | <title> </title>                             | Отображается в строке                   |  |  |
|                   |                                              | заголовка окна браузера.                |  |  |
| Тело              | <body> </body>                               |                                         |  |  |
| Комментарий       | ***                                          | Обозревателем игнорируется.             |  |  |
|                   | Структура содержания доку                    | мента                                   |  |  |
| Внутренние        | < <u>H№</u> > Текст <u H№>                   | Где № – номер уровня                    |  |  |
| заголовки         |                                              | заголовка (от1 до 6-ти).                |  |  |
| различного уровня |                                              |                                         |  |  |
| Заголовок с       | <h№< td=""><td>Типы выравнивания:</td></h№<> | Типы выравнивания:                      |  |  |
| выравниванием     | align="center">Текст Н№                      | • LEFT - по левому краю,                |  |  |
|                   | где № равно 1 – для первого                  | <ul> <li>CENTER - по центру,</li> </ul> |  |  |
|                   | уровня, 2 – второго и т.д.                   | • RIGHT - по правому краю,              |  |  |
|                   |                                              | • JUSTIFY – по ширине                   |  |  |

| Форматирование абзацев |                                                                            |                                |  |
|------------------------|----------------------------------------------------------------------------|--------------------------------|--|
| Создание абзаца        | <p> </p>                                                                   | Абзацы отделяются двойным      |  |
| (параграфа)            |                                                                            | межстрочным интервалом         |  |
| Перевод строки         | <br>                                                                       | Одиночный тег                  |  |
| Перенос                | <wbr/>                                                                     |                                |  |
| Выравнивание           | <p align="justify"></p>                                                    | Типы выравнивания:             |  |
| абзаца                 |                                                                            | • LEFT - по левому краю        |  |
|                        |                                                                            | • CENTER - по центру           |  |
|                        |                                                                            | • RIGHT - по правому краю      |  |
|                        |                                                                            | • JUSTIFY – по ширине          |  |
| Разделительная         | <hr/>                                                                      | Одиночный тег                  |  |
| горизонтальная         | <hr <="" color="цвет" size="?" td=""/> <td>size="?" - толщина линии в</td> | size="?" - толщина линии в     |  |
| линия между            | width="?" align="?">                                                       | пикселях,                      |  |
| абзацами               |                                                                            | цвет задается в цифровом       |  |
|                        |                                                                            | формате RGB или названием      |  |
|                        |                                                                            | width="?" длина в пикселях или |  |
|                        |                                                                            | % от ширины окна               |  |

| Форматирование шрифта |                  |                           |  |
|-----------------------|------------------|---------------------------|--|
| Жирный                | <b> </b>         | Физическое форматирование |  |
| Курсив                | <i></i>          | Обычный текст             |  |
| Моноширинный          | <tt> </tt>       | <В>Жирный В               |  |
| шрифт                 |                  | <i> Курсив </i>           |  |
| Подчеркнутый          | <u> </u>         | <tt> Моноширинный </tt>   |  |
| Перечеркнутый         | <s></s>          |                           |  |
| Увеличенный           | <big> </big>     |                           |  |
| размер                |                  |                           |  |
| Уменьшенный           | <small> </small> |                           |  |
| размер                |                  |                           |  |
| Верхний индекс        | <sup> </sup>     |                           |  |

| Нижний индекс    | <sub> </sub>      |                           |
|------------------|-------------------|---------------------------|
| Подчеркнутый     | <u></u>           |                           |
| Верхний индекс   | <sub></sub>       |                           |
| Нижний индекс    | <sup></sup>       |                           |
| Выделение текста | <ЕМ>текст ЕМ или  | Логическое форматирование |
|                  | <strong></strong> | <ЕМ>Выделение текста ЕМ   |

| Параметры тэга FONT   |                                                           |                              |  |
|-----------------------|-----------------------------------------------------------|------------------------------|--|
| Базовый размер        | <basefont size="?"/>                                      | ? – размер от 1 до 7; по     |  |
| шрифта                | одиночный тег                                             | умолчанию равен 3 и задается |  |
|                       |                                                           | для всего документа в целом  |  |
| Размер шрифта         | <font< td=""><td>от 1 до 7 или относительное</td></font<> | от 1 до 7 или относительное  |  |
|                       | SIZE="?">текст                                            | изменение +2 (-1 и тп)       |  |
| Гарнитура шрифта      | FASE="название1,                                          | Текст оформляется первым,    |  |
|                       | название2,"                                               | установленным на компьютере  |  |
|                       |                                                           | шрифтом, из списка названий  |  |
| Цвет шрифта (задается | COLOR="цвет" или                                          | RED –красный                 |  |
| ключевым словом или   | COLOR="#\$\$\$\$\$"                                       | BLUE – голубой               |  |
| шестнадцатеричным     |                                                           | #FF0000 – 16-тиричный код –  |  |
| кодом с символом #)   |                                                           | красный цвет в формате RGB   |  |

| Таблица            |                                                                |                                       |  |  |
|--------------------|----------------------------------------------------------------|---------------------------------------|--|--|
| Определить таблицу | <table></table>                                                | <table <="" border="3" td=""></table> |  |  |
| Окантовка таблицы  | <table< td=""><td>align="CENTER" width="50%"&gt;</td></table<> | align="CENTER" width="50%">           |  |  |
|                    | BORDER=?                                                       |                                       |  |  |

 | |  | || Строка таблицы | | |  | | Tовар | |
| Выравнивание | |  | | --- | | <тн>Цена | | \_ | CENTER | MIDDLE | |  | |
|  | BOTTOM > | | |  | |
| Ячейка таблицы | | | Радиотелефон | |
| Выравнивание по | | | | |
| горизонтали | CENTER> |  |
| Выравнивание по | | | |
| вертикали | |BOTTOM> |  |
| Желаемая ширина (в | TD WIDTH="?"> |  |
| пикселях или %) |  |  |
| Ячейка с заголовком | Tekct | |  |
| столбцов или строк |  |  |

| Вставка изображений                                    |                                                                             |               |                         |  |
|--------------------------------------------------------|-----------------------------------------------------------------------------|---------------|-------------------------|--|
| Вставка графического                                   | <img <="" src="URL" td=""/> <td>WIDHT="?"</td> <td>Фрагмент документа:</td> | WIDHT="?"     | Фрагмент документа:     |  |
| файла                                                  | <img <="" src="grafica.gif" td=""/>                                         |               |                         |  |
| Выравнивание                                           | WIDHT="550"                                                                 |               |                         |  |
| картинки относительно   ALIGN="left right top bottom"> |                                                                             | HEIGHT="240"> |                         |  |
| текста                                                 |                                                                             |               | ALT="Графический файл"> |  |
| Вывод                                                  | <img al"<="" src="URL" td=""/> <td>Т="текст*"&gt;</td> <td></td>            | Т="текст*">   |                         |  |
| альтернативного текста                                 |                                                                             |               |                         |  |

| Вставка ссылок       |                                                            |                                    |  |
|----------------------|------------------------------------------------------------|------------------------------------|--|
| Ссылки на другую     | <a href="URL"></a>                                         | Фрагмент документа:                |  |
| страницу             | текст А                                                    | <a href="str2.htm"></a>            |  |
|                      |                                                            | Ссылка1 А                          |  |
| Определить закладку  | <a name="*"></a>                                           | <a name="metka-1"></a>             |  |
|                      |                                                            |                                    |  |
| Ссылка на закладку в | <a href=" #*"></a>                                         | <a href=" # metka-1"></a>          |  |
| этом документе       | текст А                                                    | Текст А                            |  |
| Ссылка на            | <a< td=""><td><a href="mailto:ivan@mail.ru"></a></td></a<> | <a href="mailto:ivan@mail.ru"></a> |  |
| электронную почту    | HREF="mailto:mailaddress">                                 | Пишите мне А                       |  |

| Параметры тэга BODY – цвет фона, текста и ссылок |                    |                          |  |
|--------------------------------------------------|--------------------|--------------------------|--|
| Фоновая                                          | BACKGROUND = "URL" | Фрагмент текста:         |  |
| картинка                                         |                    | <body< td=""></body<>    |  |
| Цвет фона                                        | BGCOLOR="#NNNNN"   | BACKGROUND="grafica.gif" |  |
| Цвет текста                                      | TEXT="# NNNNN "    | TEXT="black" (черный)    |  |
| Цвет ссылки                                      | LINK="# NNNNN"     | LINK="#FF0000" (красный) |  |
| Цвет пройденной                                  | VLINK="# NNNNN "   | VLINK="#FFFF00" (желтый) |  |
| ссылки                                           |                    | ALINK="#FFFFFF"> (белый) |  |
| Цвет активной                                    | ALINK="# NNNNN "   |                          |  |
| ссылки                                           |                    |                          |  |

| Color's name | Название     | Red | Green | Blue |
|--------------|--------------|-----|-------|------|
| black        | черный       | 00  | 00    | 00   |
| navy         | темно-синий  | 00  | 00    | 80   |
| blue         | синий        | 00  | 00    | FF   |
| green        | зеленый      | 00  | 80    | 00   |
| teal         | сине-зеленый | 00  | 80    | 80   |
| lime         | ярко-зеленый | 00  | FF    | 00   |
| aqua         | голубой      | 00  | FF    | FF   |
| maroon       | вишневый     | 80  | 00    | 00   |
| purple       | фиолетовый   | 80  | 00    | 80   |
| olive        | оливковый    | 80  | 80    | 00   |
| gray         | темно-серый  | 80  | 80    | 80   |
| silver       | светло-серый | C0  | C0    | C0   |
| red          | красный      | FF  | 00    | 00   |
| fuchsia      | лиловый      | FF  | 00    | FF   |
| yellow       | желтый       | FF  | FF    | 00   |
| white        | белый        | FF  | FF    | FF   |

| Бегущая строка - тэг <marquee></marquee> |                                    |                                            |
|------------------------------------------|------------------------------------|--------------------------------------------|
| Атрибуты:                                | Значения атрибутов                 | Примеры                                    |
| Расположение                             | ALIGN=Top Middle Bottom            | <marquee <="" align="TOP" td=""></marquee> |
| Тип отображения                          | BEHAVIOR=Scroll  Slide   Alternate | BEHAVIOR="SCROLL"                          |
| Направление                              | DIRECTION=Left   Right             | DIRECTION="RIGHT"                          |
| движения                                 |                                    | LOOP="2"> Мы из Бонча!                     |
| Количество                               | LOOP="k"                           |                                            |
| повторений                               |                                    |                                            |